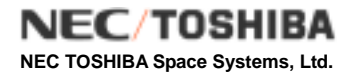

## Additional Volume

# How to Use Restore Batch File for Level 1 Product

## Product Format Description Additional Volume: How to Use Restore Batch File for Level 1 Product Change Record (1/1)

| Rev. | Date       | Changed place | Changed contents                 |
|------|------------|---------------|----------------------------------|
|      | 2004/12/16 |               | The first revision was released. |
|      |            |               |                                  |
|      |            |               |                                  |
|      |            |               |                                  |
|      |            |               |                                  |
|      |            |               |                                  |
|      |            |               |                                  |
|      |            |               |                                  |
|      |            |               |                                  |
|      |            |               |                                  |
|      |            |               |                                  |
|      |            |               |                                  |
|      |            |               |                                  |
|      |            |               |                                  |
|      |            |               |                                  |
|      |            |               |                                  |
|      |            |               |                                  |
|      |            |               |                                  |
|      |            |               |                                  |
|      |            |               |                                  |
|      |            |               |                                  |
|      |            |               |                                  |
|      |            |               |                                  |
|      |            |               |                                  |
|      |            |               |                                  |
|      |            |               |                                  |
|      |            |               |                                  |
|      |            |               |                                  |
|      |            |               |                                  |
|      |            |               |                                  |
|      |            |               |                                  |
|      |            |               |                                  |
|      |            |               |                                  |
|      |            |               |                                  |
|      |            |               |                                  |
|      |            |               |                                  |

## Table of contents

| 1. Outline                     | 1  |
|--------------------------------|----|
| 2. Restore Procedure           | 3  |
| 2.1 Outline of the Procedure   | 3  |
| 2.2 Flow of restore processing | 4  |
| 2.3 MS-DOS                     | 5  |
| 2.4 UNIX/Linux                 | 10 |
|                                |    |

### 1. Outline

If the total amount of processed product exceeds 600MB, they are divided and stored on multiple CD-Rs. The Restore Batch File is stored on all divided CD-Rs regardless of the total number of CD-Rs How to divide the processed product differs from the case where maximum size of one Image file exceeds 600MB and the case where it does not exceed 600MB. The stored format will be (a) or (b) as follows.

(a) If one Image file exceeds 600MB:

The file that exceeds 600MB is divided and stored on CD-R.

(b) If each Image file does not exceed 600MB:

Each file is not divided but is stored on multiple CD-Rs separately.

Regarding the pattern (a), processed product and summary information will be created under the specified directory on the local disk of user's computer from the file which is divided into multiple CD-Rs and is stored by executing Restore Batch File. (Refer to section 2 for detailed procedure.)

Regarding the pattern (b), files which are stored on multiple CD-Rs will be created under the specified directory on the local disk of user's computer by command. The procedure is the same as the pattern (a), executing Restore Batch File.

The following files are stored on CD-R in addition to the processed product.

(1) Restore Batch File (file name: Restore\_DOS.bat, Restore\_UNIX.csh)

This is the batch file to copy the stored processed products on CD-R to the local disk of user's computer.

The following files are stored on CD-R.

- Restore\_DOS.bat ( For MS-DOS )
- Restore\_UNIX.csh ( For UNIX / Linux )

#### (2) CD-R Divide Information File (file name: Divide\_info.text)

Every file information for all CD-Rs, which is stored separately on CD-R media, is all stored in this file. Stored file information is shown in parameter format (keyword = value). Table-1 describes recorded information. Figure-1 shows the sample of this file.

| Keyword               | Name       | Description                                                                  |
|-----------------------|------------|------------------------------------------------------------------------------|
| MediaNN               | Media      | It shows total CD-R number of CD-R comprising processed product.             |
| (NN: 2 digit number)  | Identifier | "Current" is added at the end of line to show it is the current CD-R.        |
|                       |            | Example 1) Media01=1/2 (The first of two)                                    |
|                       |            | Example 2) Media02=2/2, Current (The second of two and current media)        |
| L1NameNNN             | File       | File name of comprising processed product file stored on CD-R, and flag that |
| (NNN: 3 digit number) | Identifier | shows whether it is divided or not.                                          |
|                       |            | (0: not divided, 1: divided) When file is divided, start and end number of   |
|                       |            | divided file are written after comma.                                        |
|                       |            | Example 3) L1Name001=IMG-HH-SSSSSSSSSSSSSSSSSSPPPPPP, 0                      |
|                       |            | (The first file, not divided.)                                               |
|                       |            | Example 4) L1Name002=IMG-HH-SSSSSSSSSSSSSSSSSSPPPPPP, 1,1-500                |
|                       |            | (The second file, divided, stored line is 1 (one) to 500.)                   |

#### Table-1 CD-R Divided Information File

Figure-1 shows the sample of Divided Information File which is stored on each CD-R. The following is the dump list of the CD-R Divided Information File of "DISKS: 1 of 3" when the file is divided into three CD-Rs.

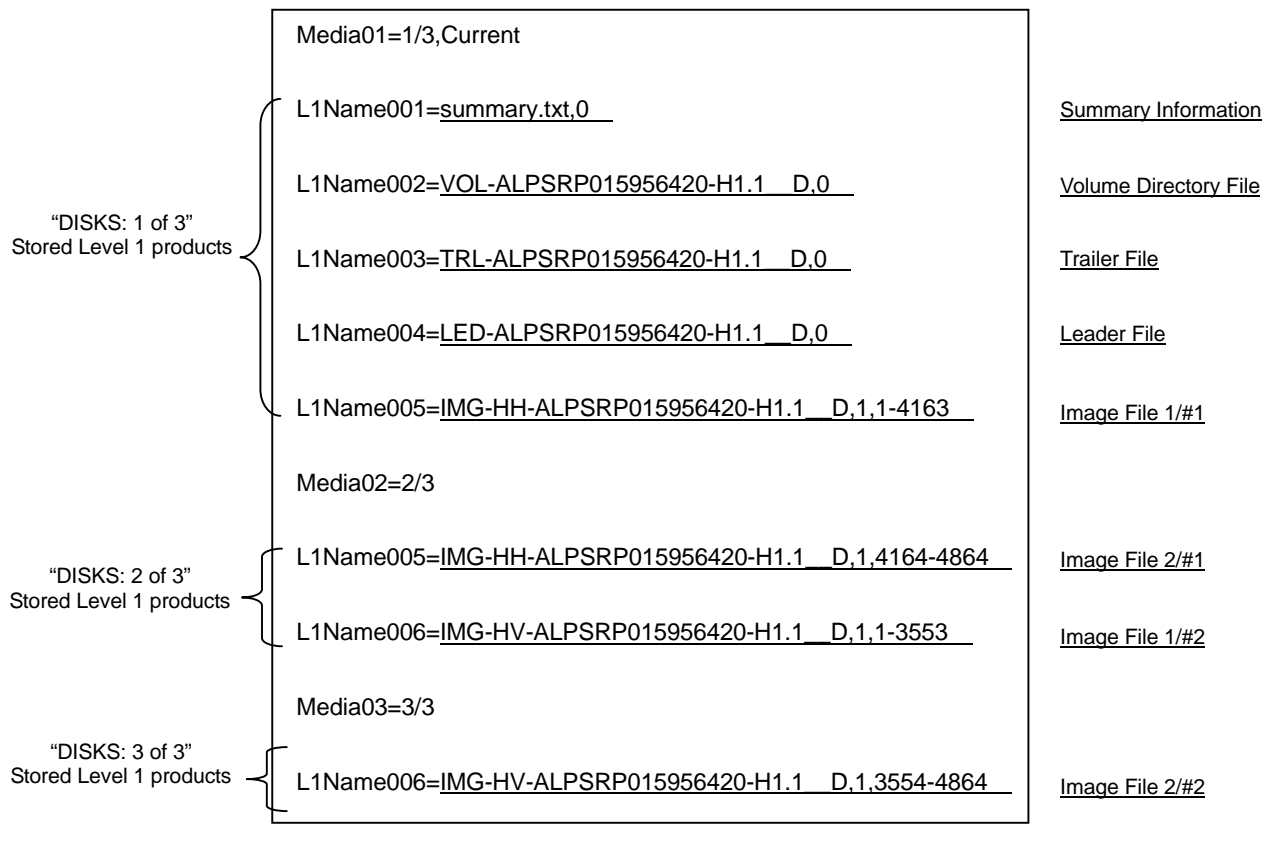

Figure-1 CD-R Divided Information File (dump list)

## 2. Restore Procedure

2.1 Outline of the Procedure

Basic procedure for restoring the Level 1 product that were divided and stored on CD-R is as follows:

- (1) Load the CD-R to the CD-R drive.
- (2) Execute the Restore Batch File.
- (3) Take out the CD-R.

Repeat procedures 1 to 3 for all the CD-Rs until the message that shows the completion of Level 1 product is displayed.

The procedure where file is divided into three CD-Rs is described in the following section, taking PALSAR Level 1.1 product for example.

It is assumed that user has three CD-Rs whose labels on the CD-R have "DISKS: 1 of 3", "DISKS: 2 of 3", and "DISKS: 3 of 3". means half-size blank .This case is applicable for the pattern (a) described in section 1, however the restore procedure is the same for the pattern (b).

#### 2.2 Flow of restore processing

Figure-2 shows how to restore level 1 product that has been divided and stored on multiple CD-Rs by using the Restore Batch File.

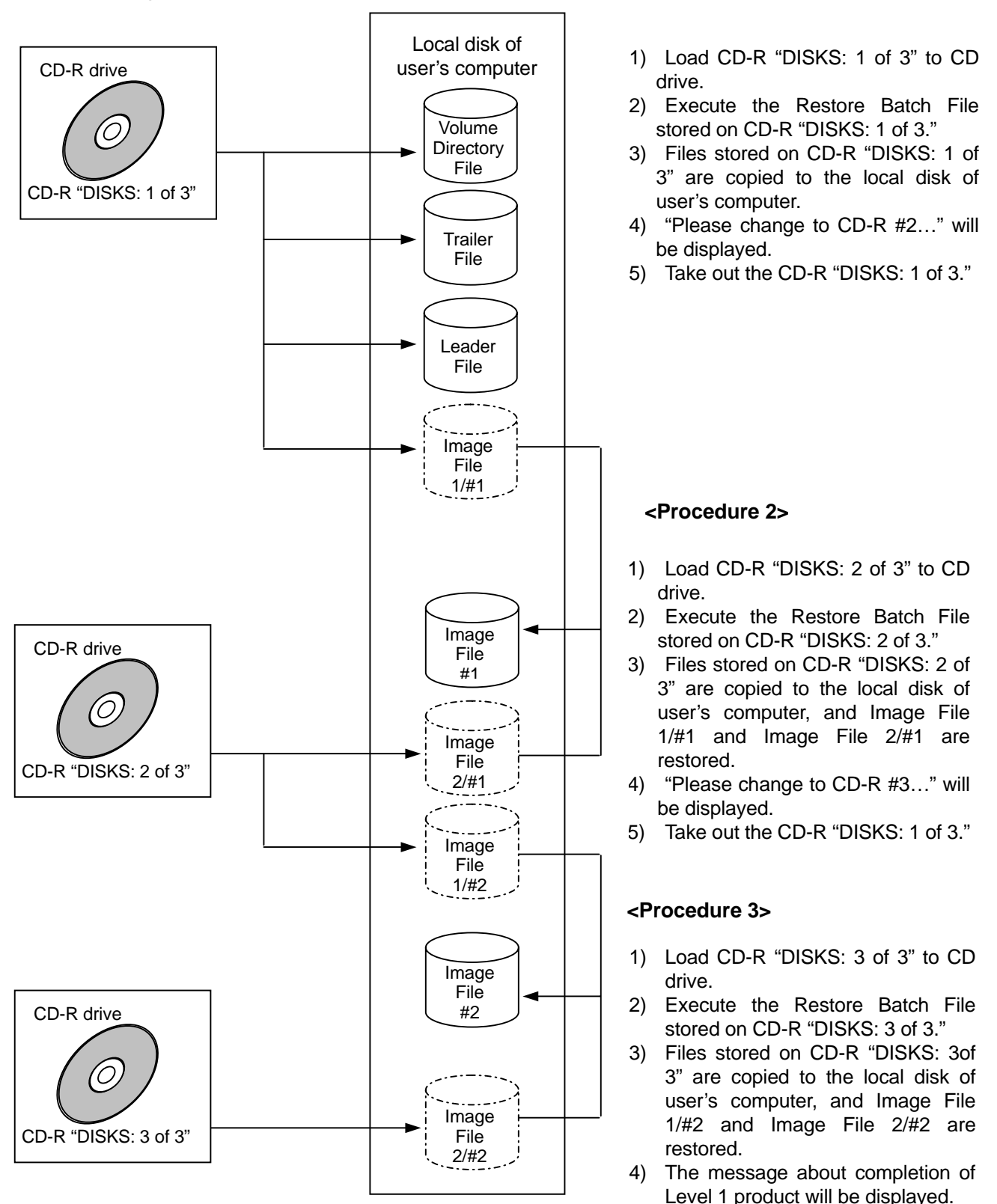

Figure-2 Processing Flow in Restore Batch File

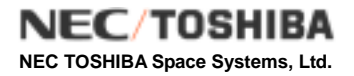

#### 2.3 MS-DOS

The procedure when OS of user's computer is MS-DOS is as follows. In the case of Windows, it is possible to execute in "Command Prompt." Figure-3 shows the sample of restore operation on MS-Windows XP. (Confirmed environment: MS-Windows NT, MS-Windows XP, MS-Windows 2000)

(1) Load CD-R "DISKS: 1 of 3" to CD-R drive.

- (2) Move to the assigned drive for CD-R. ( [q:] command in Figure-2 (1/5))
- (3) Execute [dir] command, and check the Restore Batch File (Restore\_DOS.bat) on CD-R. ([dir] command in Figure-2 (1/5))
- (4) Execute the Restore Batch File stored on CD-R "DISKS: 1 of 3".
  >Restore\_DOS.bat [Target directory name]
  ([Restore\_DOS.bat C:¥ALOS] command in Figure-2 (1/5))

| ■ コマンド プロンプト                                                                                                    | > | K |
|----------------------------------------------------------------------------------------------------|---|---|
| E:∖>dir<br>Volume in drive E is CDROM<br>Volume Serial Number is F3ED-52F0                                                                                                    | Í |   |
| Directory of E:\                                                                                                    |   |   |
| 2004/07/05 13:25 394 Divide_Info.txt<br>2004/07/05 13:25 615,575,204 IMG-HH-ALPSRP015956420-H1.1_A<br>2004/07/05 13:24 12,506,264 LED-ALPSRP015956420-H1.1_A<br>2004/07/05 13:25 641 Restore_UNIX.csh<br>2004/07/05 13:24 960,720 TRL-ALPSRP015956420-H1.1_A<br>2004/07/05 13:24 2,160 VOL-ALPSRP015956420-H1.1_A<br>2004/07/05 13:25 1,248 summary.txt<br>8 File(s) 629,047,236 bytes<br>0 Dir(s) 0 bytes free<br>E:\>Restore_DOS.bat C:\ALOS_ |   |   |
|                                                                                                    |   |   |
|                                                                                                    |   |   |

Figure-3 MS-DOS Restore Procedure (1/5)

- (5) Once the Restore Batch File has been executed, the screen is cleared and message of [CD-R #1 Loading now...] appears on the screen, and copy messages are displayed.
- (6) When Batch File processing has been completed, message of [Please change to CD-R #2...] appears.
- (7) Conduct the operation according to the message which MS-DOS outputs, and load CD-R "DISKS: 2 of 3" to CD-R drive after prompt [Q:¥>] is displayed.
- (8) Execute [dir] command, and check the Restore Batch File (Restore\_DOS.bat) on CD-R. ([dir] command in Figure-2 (2/5))
- (9) Execute the Restore Batch File stored on CD-R "DISKS: 2 of 3".
  >Restore\_DOS.bat [Target directory name] ([Restore\_DOS.bat C:¥ALOS] command in Figure-2 (2/5))

| 回 コマンド プロンプト                                                                                                    | - 0 | × |
|----------------------------------------------------------------------------------------------------|-----|---|
| CD-R #1 Loading now<br>1 file(s) copied.<br>1 file(s) copied.                                                                                                    |     | • |
| 1 file(s) copied.<br>1 file(s) copied.<br>1 file(s) copied.<br>Please change to CD-R #2                                                                                                    |     |   |
| Press any key to continue<br>E:\><br>E:\>dir<br>Volume in drive E is CDROM<br>Volume in drive E is CDROM                                                                                                    |     |   |
| Directory of E:\                                                                                                    |     |   |
| 2004/07/05 13:25 394 Divide_Info.txt<br>2004/07/05 13:25 136,777,900 IMG-HH-ALPSRP015956420-H1.1_A<br>2004/07/05 13:25 492,253,292 IMG-HV-ALPSRP015956420-H1.1_A<br>2004/07/05 13:25 868 Restore_DO\$.bat<br>2004/07/05 13:25 929 Restore_UNIX.csh<br>5 File(s) 629,033,383 bytes<br>0 Dir(s) 0 bytes free |     |   |
| E:\>Restore_DOS.bat C:\ALOS_                                                                                                    |     |   |

Figure-3 MS-DOS Restore Procedure (2/5)

- (10) Once the Restore Batch File has been executed, the screen is cleared and message of [CD-R #2 Loading now...] appears on the screen, and copy message is displayed.
- (11) When Batch File processing has been completed, message of [Please change to CD-R #3...] appears.
- (12) Conduct the operation according to the message which MS-DOS outputs, and load CD-R "DISKS: 3 of 3" to CD-R drive after prompt [Q:¥>] is displayed.
- (13) Execute [dir] command, and check the Restore Batch File (Restore\_DOS.bat) on CD-R. ([dir] command in Figure-2 (3/5))
- (14) Execute the Restore Batch File stored on CD-R "DISKS: 3 of 3".
  >Restore\_DOS.bat [Target directory name] ([Restore\_DOS.bat C:¥ALOS] command in Figure-2 (3/5))

| M 342F 7027F                                               | - U × |
|------------------------------------------------------------|-------|
| CD-R #2 Loading now                                        | -     |
| 1 file(s) copied.                                          |       |
| C:\ALOS\ING-HH-ALPSRP015956420-H1.1 A.1                    |       |
| C:\ALOS\ING-HH-ALPSRP015956420-H1.1_A.2                    |       |
| 1 file(s) copied                                           |       |
| 1 file(s) copied                                           |       |
| Please change to CD-R #3                                   |       |
| Press any key to continue                                  |       |
| F:\>                                                       |       |
| F:\>dir                                                    |       |
| Volume in drive E is CDROM                                 |       |
| Volume Serial Number is 1318-7E11                          |       |
| TVALUE OUTLAS TRADET AS AVAIL LEAR                         |       |
| Directory of E:                                            |       |
| billectory of Elit                                         |       |
| 2004/07/05 13:25 394 Divide Info.txt                       |       |
| 2004/07/05 13:25 260.099.812 TMG-HV-ALPSRP015956420-H1 1 0 |       |
| 2004/07/05 13:25 793 Restore DOS bat                       |       |
| 2004/07/05 13:25 870 Restore UNTX.csh                      |       |
| 6 File(s) 260 101 869 butes                                |       |
| A Dir(s) A butes free                                      |       |
|                                                            |       |
| E:\>Restore DOS bat C:\010S                                |       |
|                                                            |       |
|                                                            | -     |

Figure-3 MS-DOS Restore Procedure (3/5)

- (15) Once the Restore Batch File has been executed, the screen is cleared and message of [CD-R #3 Loading now...] appears on the screen, and copy message is displayed.
- (16) When Batch File processing has been completed, message of [Restoration complete.] appears.

Conduct the operation according to the message which MS-DOS outputs.

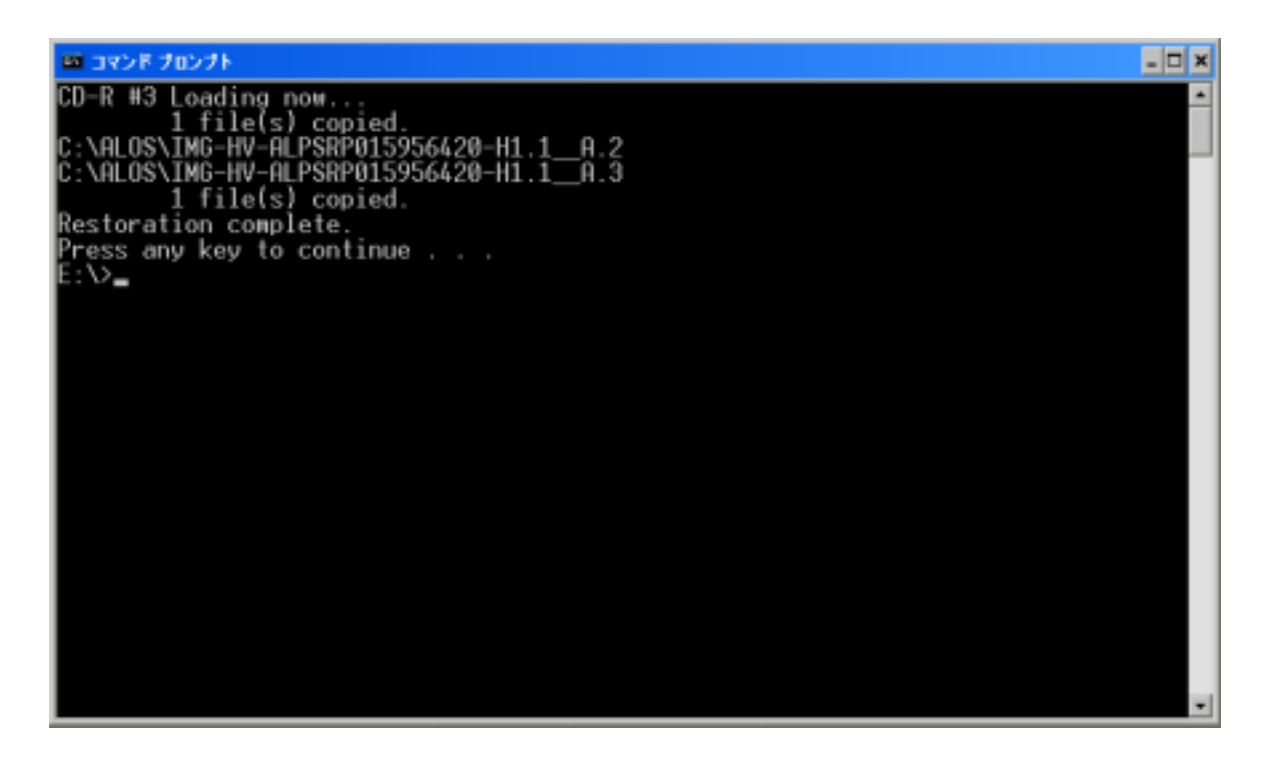

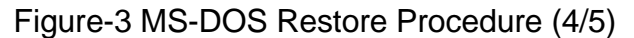

 (17) Execute [dir (target directory name)] command after prompt is displayed, and check that Level 1 product is restored in the target directory.
 ([dir C:¥ALOS] command in Figure-2 (5/5))

| BE コマンド プロンプト                                                                                                    | - 🗆 | × |
|----------------------------------------------------------------------------------------------------|-----|---|
| C:\Documents and Settings\miyahara≻dir C:\ALOS<br>Volume in drive C has no label.<br>Volume Serial Number is 74CD-19F7                                                                                                    |     | • |
| Directory of C:\ALOS                                                                                                    |     |   |
| 2004/12/09 12:15 <dir><br/>2004/12/09 12:15 <dir><br/>2004/12/09 12:04 752,353,104 IMG-HH-ALPSRP015956420-H1.1_A<br/>2004/12/09 12:15 752,353,104 IMG-HV-ALPSRP015956420-H1.1_A<br/>2004/07/05 13:24 12,506,264 LED-ALPSRP015956420-H1.1_A<br/>2004/07/05 13:25 1,248 summary.txt<br/>2004/07/05 13:24 960,720 TRL-ALPSRP015956420-H1.1_A<br/>2004/07/05 13:24 2,160 VOL-ALPSRP015956420-H1.1_A<br/>2004/07/05 13:24 2,160 VOL-ALPSRP015956420-H1.1_A<br/>6 File(s) 1,518,176,600 bytes<br/>2 Dir(s) 1,574,744,064 bytes free<br/>C:\Documents and Settings\miyahara&gt;_</dir></dir> |     |   |
|                                                                                                    |     | - |

Figure-3 MS-DOS Restore Procedure (5/5)

## 2.4 UNIX/Linux

The procedure when OS of user's computer is UNIX or Linux is as follows.

Figure-4 shows the sample of restore operation on Redhat Linux WS3.

(Confirmed environment: IRIX6.5.16, Redhat Linux 7.1, Redhat Linux AS2.1, Redhat Linux WS 3)

(1) Load CD-R "DISKS: 1 of 3" to CD-R drive, and mount CD-R drive.

(Command has not been executed in Figure-3 (1/5) since it is auto-mounted after loading CD-R drive.)

- (2) Move to the assigned drive for CD-R. ([cd/mnt/cdrom/] command in Figure-3 (1/5))
- (3) Execute [Is] command, and check the Restore Batch File (Restore\_UNIX.csh) on CD-R. ([Is-Ia] command in Figure-3 (1/5))
- (4) Execute the Restore Batch File stored on CD-R "DISKS: 1 of 3".

>csh ./Restore\_UNIX.csh [Target pass name]

(Note: If the target pass name is not specified, batch file is copied just under the root.) ([csh ./Restore\_UNIX.csh /root/work/] command in Figure-3 (1/5))

| 🗮 Tera Term - 211.168.180.41 VT                                                                                                    |   |
|----------------------------------------------------------------------------------------------------|---|
| Elle Edit Setup Ognitral Window Help                                                                                                    |   |
| [alos@odps7d31 /alos]\$ cd /mnt/cdrom                                                                                                    | * |
| [_alostepdps/d3] cdrom]\$                                                                                                    |   |
| LalosRedps/dS1 odromJ\$ is -la                                                                                                    |   |
| total 615522                                                                                                    |   |
| drwxrwxrwx Z 1000 games 2048 Jul 5 13:25 .                                                                                                    |   |
| GMXC+XF-X 4 FOOT FOOT 40/36 APF 22 2004                                                                                                    |   |
| -rw-rw-rw- 1 1000 games 339 Jul 5 13:25 UV (06_1016.txt                                                                                                    |   |
| -revenue for 1 1000 games 01503/204 Jul 5 15:20 Hught-AL-Shr013306420-11.1_A                                                                                                    |   |
| recorder and 1 1000 games 1200004 data 5 13:25 Bartona D0 bat                                                                                                    |   |
| The second second secon |   |
| - na-ny-r 1 1000 games 1248 Jul 5 13:25 sugger v tyt                                                                                                    |   |
| -rw-rw-1 1000 games 960720 Jul 5 13:24 TR -ALPSRP015956420-HL 1_A                                                                                                    |   |
| -rw-rw-rw- 1 1000 games 2160 Jul 5 13:24 V0L-ALPSRP015956420-H1.1_A                                                                                                    |   |
| [alos@cdcs7d31_cdrom]\$                                                                                                    |   |
| [alos@odos7d31_cdrom]\$_csh/Restore_UNIX.csh_/lv1a/ALOS                                                                                                    |   |
|                                                                                                    |   |
|                                                                                                    |   |
|                                                                                                    |   |
|                                                                                                    |   |
|                                                                                                    |   |
|                                                                                                    |   |
|                                                                                                    |   |
|                                                                                                    |   |
|                                                                                                    |   |
|                                                                                                    |   |
|                                                                                                    | _ |
| 1                                                                                                    | 1 |

Figure-4 UNIX/Linux Restore Procedure (1/5)

- (5) Once the Restore Batch File has been executed, the screen is cleared and message of [CD-R #1 Loading now...] appears on the screen.
- (6) When Batch File processing has been completed, message of [Please change to CD-R #2...] appears.
- (7) Execute [cd] command after prompt is displayed, and move to root directory.
- (8) Mount CD-R.

([umount /mnt/cdrom/]command in Figure-3 (2/5))

(9) Load CD-R "DISKS: 2 of 3" to CD-R drive, and mount CD-R drive.

(Command has not been executed in Figure-3 (2/5) since it is auto-mounted after loading CD-R drive.)

- (10) Move to the assigned drive for CD-R.([cd /mnt/cdrom/] command in Figure-3 (2/5))
- (11) Execute [Is] command, and check the Restore Batch File (Restore\_UNIX.csh) on CD-R. ([Is -la] command in Figure-3 (2/5))
- (12) Execute the Restore Batch File stored on CD-R "DISKS: 2 of 3".

>csh ./Restore\_UNIX.csh [Target pass name]

([csh ./Restore\_UNIX.csh /root/work/] command in Figure-3 (2/5))

| ■ Tera Term - 211.168.180.41 VT      |  |
|--------------------------------------|--|
| Elle Edit Setup Ognitral Window Help |  |
| Tera Tern - 211.168.180.41 VT  Ele   |  |
|                                      |  |

Figure-4 UNIX/Linux Restore Procedure (2/5)

- (13) Once the Restore Batch File has been executed, the screen is cleared and message of [CD-R #2 Loading now...] appears on the screen.
- (14) When Batch File processing has been completed, message of [Please change to CD-R #3...] appears.
- (15) Execute [cd] command after prompt is displayed, and move to the root directory.
- (16) Mount CD-R.

([umount /mnt/cdrom/]command in Figure-3 (3/5))

(17) Load CD-R "DISKS: 3 of 3" to CD-R drive, and mount CD-R drive.

(Command has not been executed in Figure-3 (3/5) since it is auto-mounted after loading CD-R drive.)

- (18) Move to the assigned drive for CD-R.([cd /mnt/cdrom/] command in Figure-3 (3/5))
- (19) Execute [Is] command, and check the Restore Batch File (Restore\_UNIX.csh) on CD-R. ([Is -Ia] command in Figure-3 (3/5))
- (20) Execute the Restore Batch File stored on CD-R "DISKS: 3 of 3". >csh ./Restore\_UNIX.csh [Target pass name]

([csh ./Restore\_UNIX.csh /root/work/] command in Figure-3 (3/5))

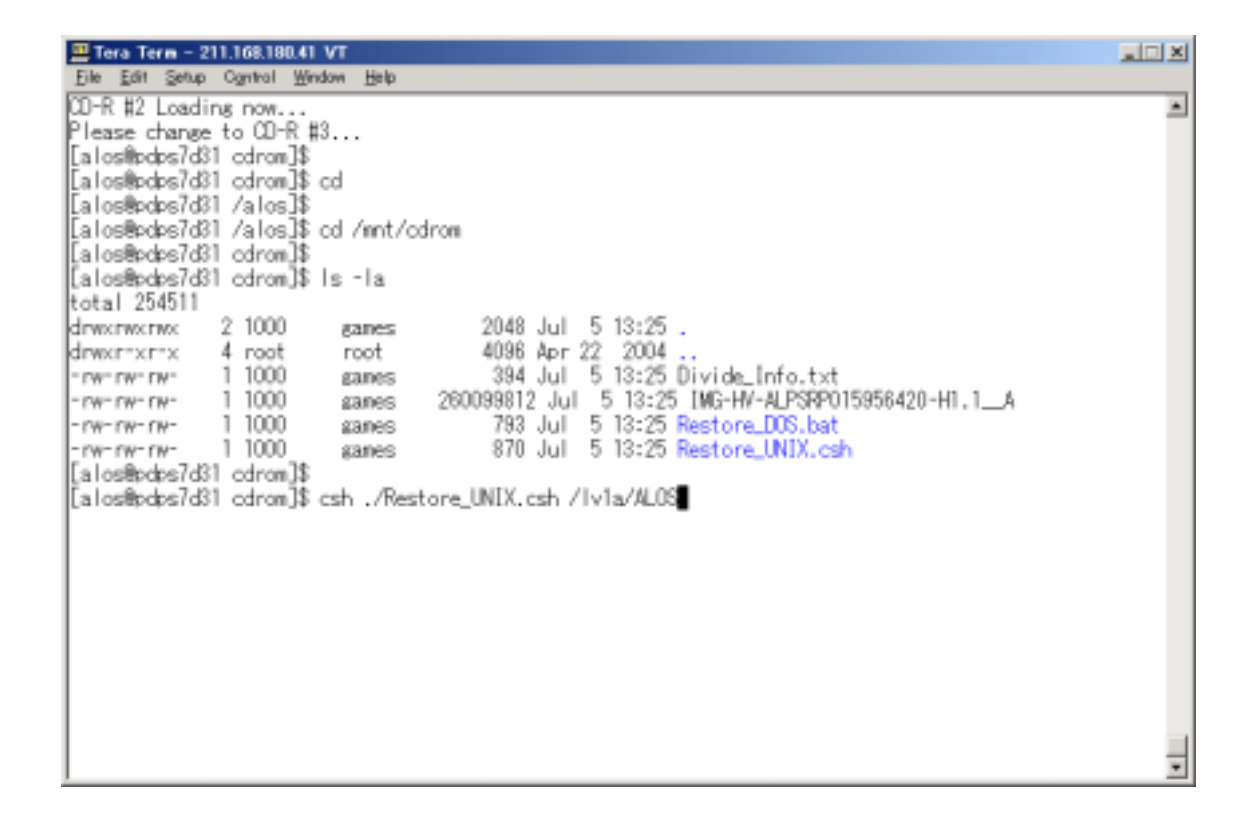

#### Figure-4 UNIX/Linux Restore Procedure (3/5)

- (21) Once the Restore Batch File has been executed, the screen is cleared and message of [CD-R #3 Loading now...] appears on the screen.
- (22) When Batch File processing has been completed, message of [Restoration complete.] appears.
- (23) Execute [cd] command after prompt is displayed, and move to root directory.
- (24) Mount CD-R.

([umount /mnt/cdrom/] command in Figure-3 (4/5)

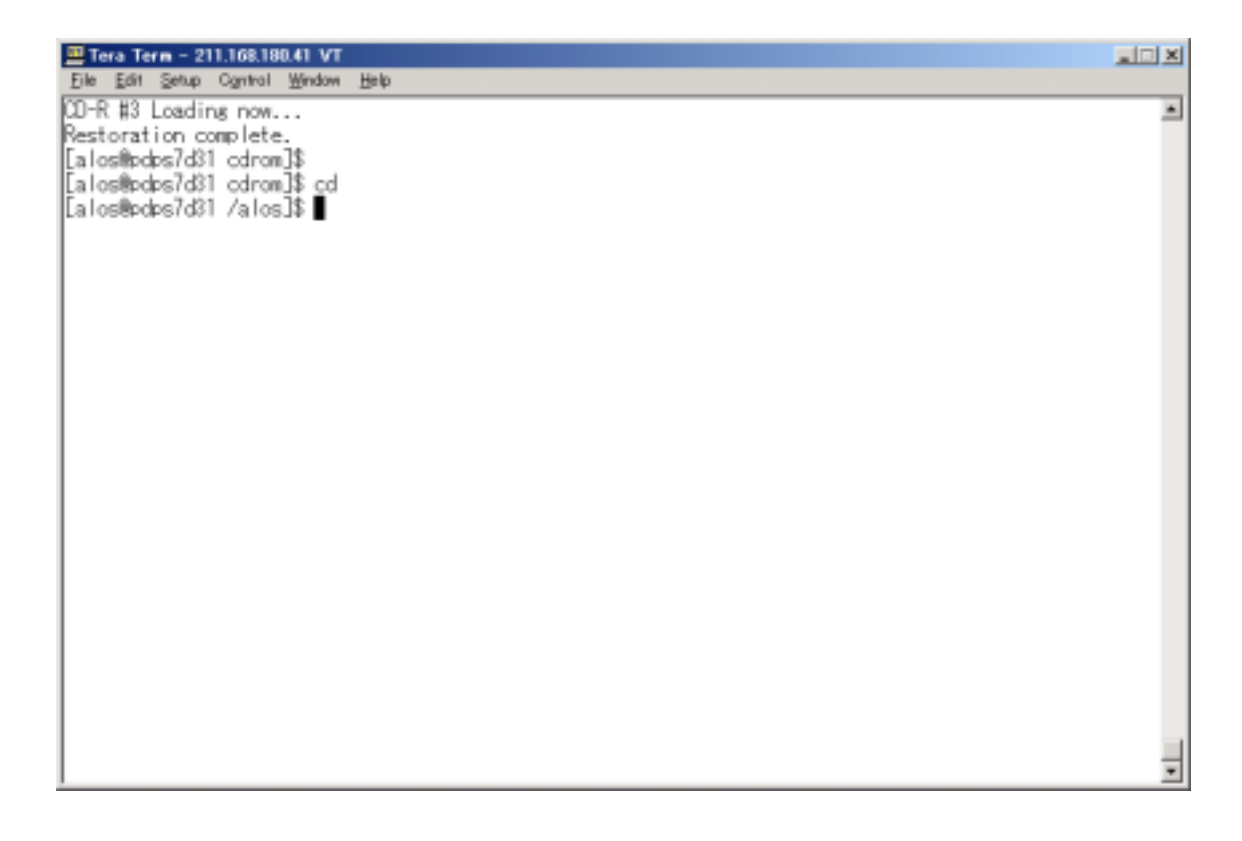

Figure-4 UNIX/Linux Restore Procedure (4/5)

- (25) Execute [cd (pass name to be copied)] command, move to the target directory. ([cd work/] command in Figure-3 (5/5))
- (26) Execute [Is] command, and check that Level 1 product is restored in the target directory. ([Is-Ia] command in Figure-3 (5/5))

| Tera Term - 211.168.190.41 VT                                           |   |
|-------------------------------------------------------------------------|---|
| Elle Edit Setup Ognitral Window Help                                    |   |
| [alos@cdcs7d31 /alos]\$ cd /lv1a/ALOS                                   | * |
| [alos@odps7d31 AL03]\$                                                  |   |
| [alos@odps7d31 ALOS]\$ is -ia                                           |   |
| total 1484080                                                           |   |
| drwxr~xr~x 2 alos users 4096 Dec 9 19:24 .                              |   |
| drwxr-xr-x 11 alos users4096 Dec 9 18:52                                |   |
| -rw-rr 1 alos users 752353104 Dec 9 19:08 IMG-HH-ALPSRP015956420-H1.1_A |   |
| rw-rr 1 alos users 752353104 Dec 9 19:24 IMG-H/-ALPSRP015956420-H1.1_A  |   |
| rw-rr 1 alos users 12508264 Dec 9 18:54 LED-ALPSRP015956420-HL.1_A      |   |
| rwererer lalos users 1248 Dec 3 18:54 summary.txt                       |   |
| -rw-r-r- 1 alos users 360/20 bec 3 18:54 104LP3070153564/0-HI.1_A       |   |
| -rw+r=-r=- I alos users 2160 Dec 3 IS:54 VUL=ALFONPUIS356420-HI,I_A     |   |
| Lalosepoperdal AL0514                                                   |   |
|                                                                         |   |
|                                                                         |   |
|                                                                         |   |
|                                                                         |   |
|                                                                         |   |
|                                                                         |   |
|                                                                         |   |
|                                                                         |   |
|                                                                         |   |
|                                                                         |   |
|                                                                         |   |
|                                                                         |   |
|                                                                         |   |
| 1                                                                       | - |

Figure-4 UNIX/Linux Restore Procedure (5/5)